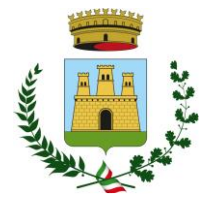

CITTA' METROPOLITANA

Medaglia d'Argento al Merito Civile Cod. Fisc. 00827390725

# INFORMATIVA PER LE <u>NUOVE ISCRIZIONI</u> SERVIZIO REFEZIONE SCOLASTICA

## 1. FINALITA' DEL SERVIZIO

Il servizio di ristorazione scolastica è un servizio pubblico a domanda individuale, garantito dall'Ente Locale secondo quanto previsto dalla normativa nazionale e regionale vigente in materia di diritto allo studio.

Le finalità generali del servizio sono quelle di consentire agli studenti la permanenza presso i plessiscolastici frequentati, nel caso di svolgimento di attività scolastica che preveda il tempo pieno e/o i rientri pomeridiani.

Ha l'obiettivo di promuovere una sana e corretta alimentazione, secondo le disposizioni indicate dall'ASL territoriale competente, e favorire l'integrazione scolastica.

## 2. DESTINATARI DEL SERVIZIO

I destinatari del servizio di ristorazione scolastica sono gli alunni iscritti e frequentanti le scuole dell'infanzia statali e le scuole primarie ubicate sul territorio che svolgono attività scolastica atempo pieno e/o i rientri pomeridiani.

#### 3. ACCESSO AL SERVIZIO

È possibile usufruire del servizio di ristorazione scolastica **solo ed esclusivamente previa iscrizione al servizio**, sia che si acceda a tariffe ridotte sia che si acceda con la tariffa massima.

Il portale iscrizioni sarà aperto fino al giorno 31 Dicembre compreso

Qui di seguito una DEMO su come effettuare una nuova iscrizione

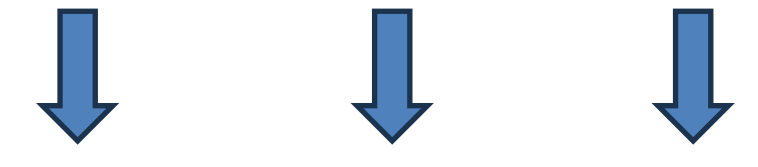

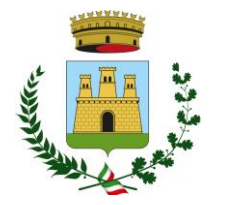

CITTA' METROPOLITANA

Medaglia d'Argento al Merito Civile Cod. Fisc. 00827390725

# MODALITÀ DI ISCRIZIONE

L'accesso al portale dovrà essere effettuato accedendo al link:

https://www3.itcloudweb.com/sannicandrodibariportalegen

# ISCRIZIONE CON CODICE FISCALE DELL'ALUNNO

|                                                                                                    | Comune di Cerignola - ISCRIZIONI.NET                                                                                                    | Seleziona lingua 🗸 |
|----------------------------------------------------------------------------------------------------|----------------------------------------------------------------------------------------------------|--------------------|
| Carl States and States and States and States and States and States and States and States and States and States | A CHARLEN CONTRACTOR OF CONTRACTOR                                                                                                    |                    |
|                                                                                                    | i - Se sei un nuovo iscritto ed è il primo accesso, oppure hai già effettuato l'accesso salvando in Bozza, inserire solament<br>Codice Fiscale Alunno e premere il tasto 'Sono un nuovo iscritto. i - Se sei un nuovo iscritto, ali già effettuato l'accino e vuoi modificare i dati, inserire il Codice Fiscale, la Password fo<br>durante l'iscrizione e premere il tasto 'Sono un nuovo iscritto.<br>Se devi effettuare un rinnovo, premere il tasto 'Sono un Rinnovo'. | te il ornita       |
|                                                                                                    | Iscrizioni Anno Scolastico 2023/24                                                                                                    | Contraction of the |
|                                                                                                    | Codice Fiscale Alunno                                                                                                    |                    |
| Commence and the second                                                                                        | Password                                                                                                    |                    |
|                                                                                                    | Comune Comune di Cerignola                                                                                                    |                    |
|                                                                                                    | Attenzioneti L'accesso da questa sezione deve essere eseguito solamente da nuovi iscritti, per i Rinnovi, che utilizzano<br>sistema informatizzato, bisogna effettuare l'accesso dal portale genitori ed effettuare l'iscritione dall'apposta sezione.<br>Sono un Rinnovo Sono un nuovo iscritto                                                                                                    | gà II              |
| 1.61111                                                                                                    | Hai dimenticato la password/                                                                                                    |                    |
|                                                                                                    | © 2023 - portale Iscrizioni.Net                                                                                                    |                    |
|                                                                                                    |                                                                                                    |                    |

- I nuovi iscritti dovranno premere il tasto **Nuova Iscrizione**. Successivamente inserire solamente il **Codice Fiscale Alunno** e premere il tasto verde 'Sono un nuovo iscritto'. Inserire tutti i dati richiesti dal format, salvare l'iscrizione e, infine, scaricare la documentazione utile generata al termine.
- Per la modifica dell'iscrizione già salvata ed inoltrata all'ufficio, premere sempre il tasto **Nuova Iscrizione** al link indicato sopra, inserire il **Codice Fiscale Alunno**, la **Password** fornita durante l'iscrizione e premere il tasto verde '*Sono un nuovo iscritto*'. Eseguire il Cambio Password scegliendo una password personale che rispetti i requisiti richiesti, modificare i dati, salvare e scaricare la documentazione generata al termine dell'iscrizione.

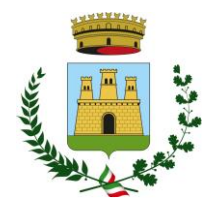

CITTA' METROPOLITANA

Medaglia d'Argento al Merito Civile Cod. Fisc. 00827390725

• In seguito all'accesso al portale, verrà richiesto di **inserire un indirizzo e-mail valido**, sul qualericeverete un codice da utilizzare per procedere all'iscrizione.

| Inserire nel campo apposito<br>accedere alle iscrizioni. | o l'indirizzo email | e premere il ta: | n.<br>sto 'Invia email' pe | er ricevere il cod | ice di sicurezza | da inserire per |
|----------------------------------------------------------|---------------------|------------------|----------------------------|--------------------|------------------|-----------------|
| 1 1811                                                   |                     | /erific          | a Ema                      | ail                |                  |                 |
| Email                                                    |                     |                  |                            |                    |                  |                 |
| Comune                                                   |                     |                  |                            |                    |                  |                 |
|                                                          | Indietro            |                  | Invia email                |                    |                  |                 |

Codice sicurezza inviato correttamente. Inserire il codice e premere il tasto Conferma per procedere con l'iscrizione.

| Codice sicurezza | Inserire qui codice ricevuto via email |
|------------------|----------------------------------------|
| Comune           | Demo Prova                             |
|                  | Demo Prova                             |
|                  | dietro Conferma                        |

A questo punto sarà necessario compilare tutti i dati richiesti.

Inoltre, ci sarà la possibilità di salvare in bozza l'iscrizione online, premendo il tasto "Salva Bozza".

In questo modo sarà possibile salvare i dati inseriti fino a quel momento per poter accedere di nuovo e inviare la domanda in un secondo momento.

Per poter **salvare in bozza** l'iscrizione è necessario aver compilato i dati dell'utente e del genitore eaver accettato l'autorizzazione al trattamento dei dati personali.

N.B. Per inviare l'iscrizione al gestore del servizio è necessario aver portato a termine la domanda online fino all'ultimo step.

Il salvataggio in bozza dell'iscrizione, infatti, non è sufficiente per considerare valida l'iscrizione.

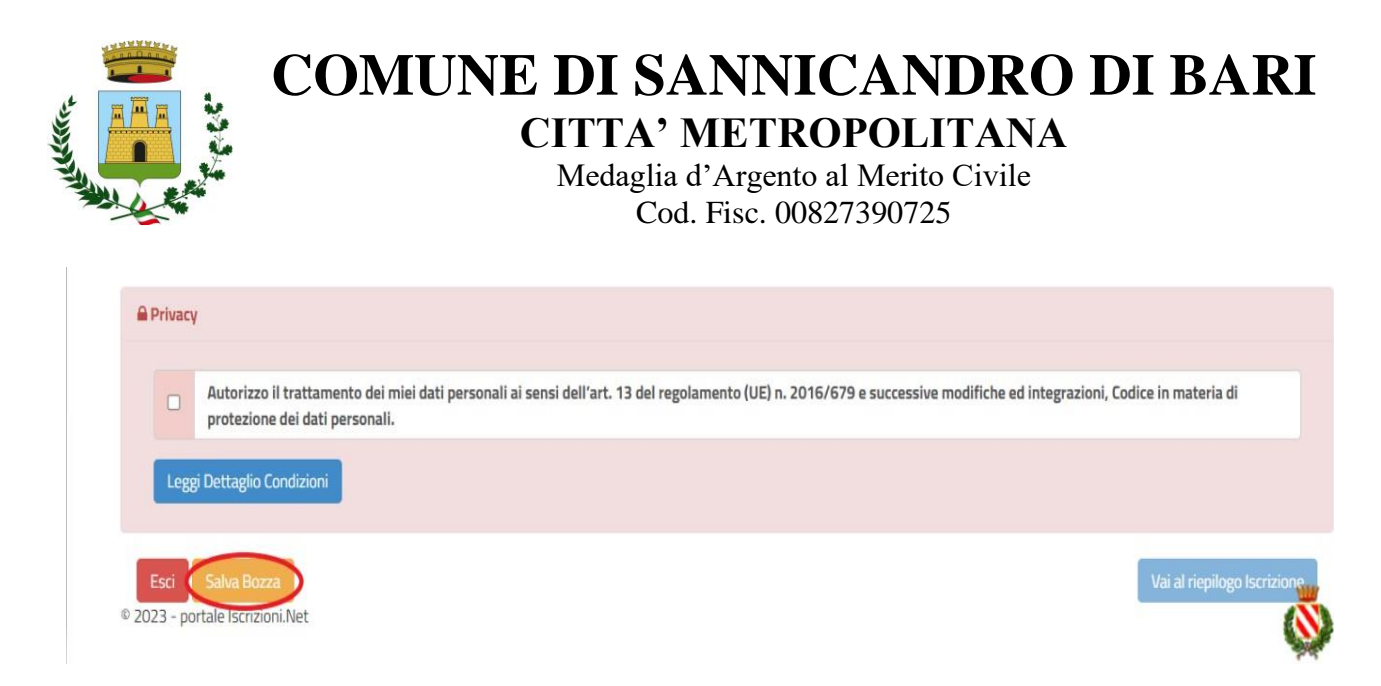

#### Salvataggio in bozza dell'iscrizione

Per gli utenti che accedono al portale con Codice Fiscale, al momento del salvataggio in bozza verrà inviata in automatico un'e-mail all'indirizzo censito, contenente una password temporanea per poteraccedere di nuovo all'iscrizione successivamente.

#### **Riepilogo Dati**

Una volta compilati tutti i campi previsti, si dovrà premere il tasto "Vai al riepilogo iscrizione".

In questo modo si avrà la possibilità di verificare i dati inseriti. Per modificare eventuali dati sbagliati sarà necessario premere il tasto "Modifica iscrizione".

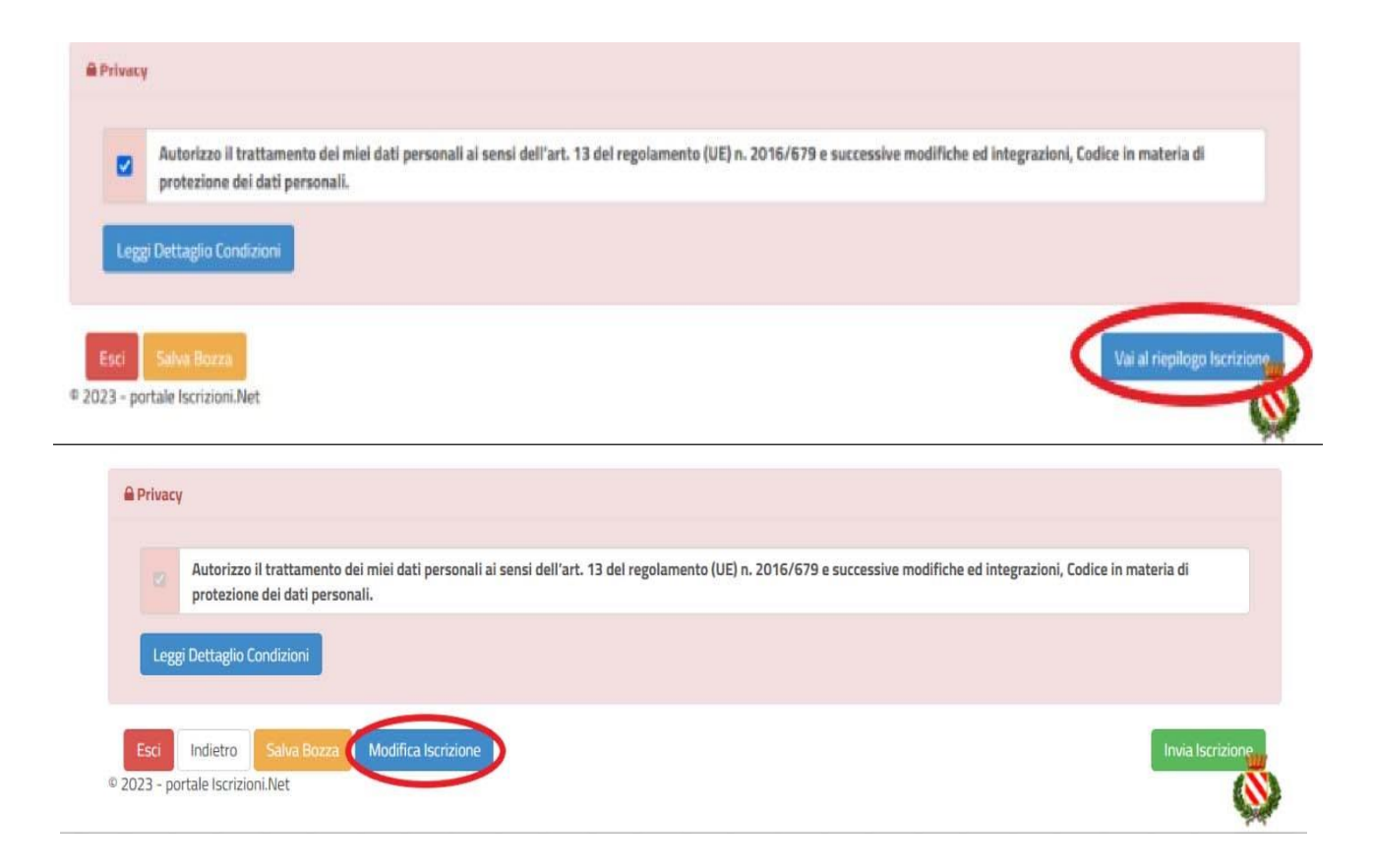

Per inviare definitivamente l'iscrizione, si dovrà premere il tasto "Invia Iscrizione"

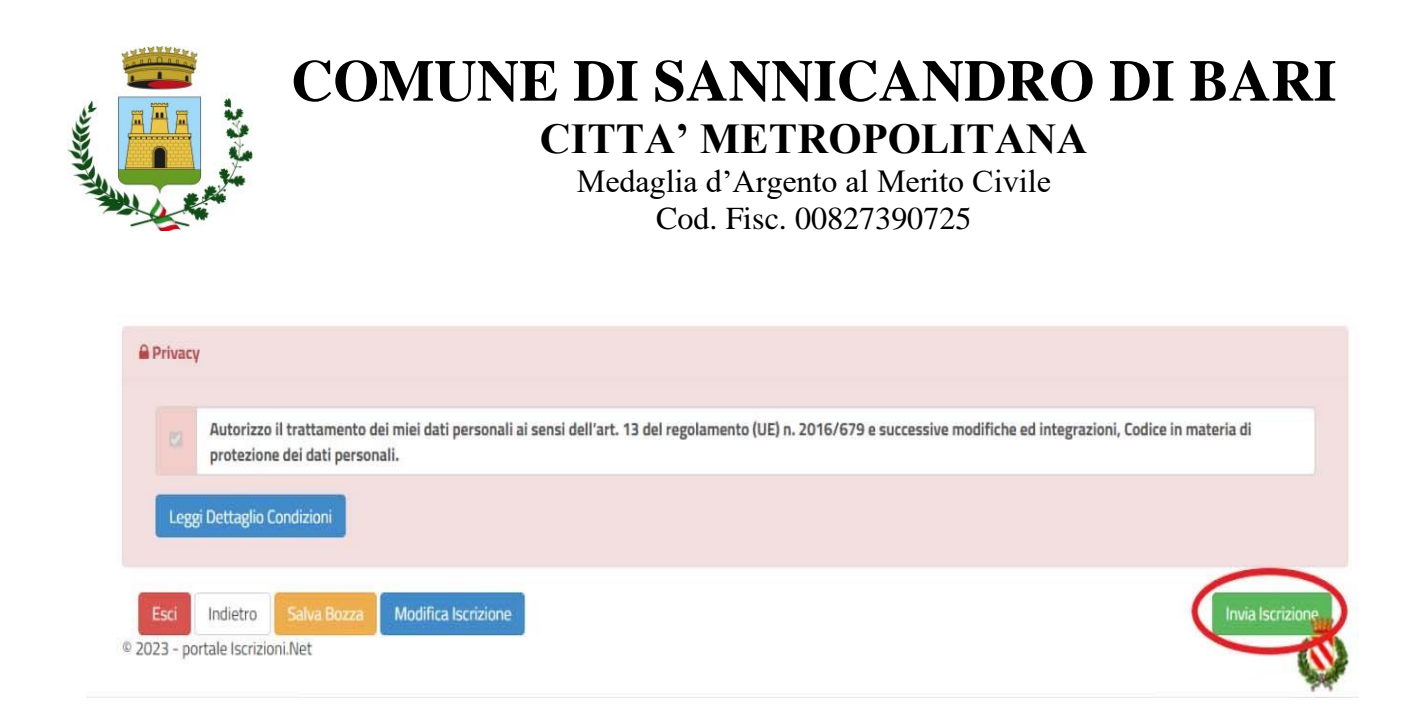

Al termine del processo, sarà possibile scaricare:

- ✓ *il riepilogo della domanda d'iscrizione compilata;*
- ✓ il manuale informativo che spiega come utilizzare il portale e APP (es. per effettuare un pagamentoonline a partire dall'avvio del nuovo AS);
- ✓ la lettera con le proprie credenziali d'accesso.

Contestualmente il sistema invierà una e-mail all'indirizzo inserito in fase di iscrizione contenente il <u>documento delle credenziali di accesso.</u>

# Verifica dello stato di iscrizione

Una volta inviata l'iscrizione, sarà verificata e confermata. Per chi volesse verificare lo stato della domanda di iscrizione, si dovrà accedere di nuovo alla domanda e visionare se l'iscrizione è stata confermata o meno tramite il box in alto.

# Modulo Iscrizione - Anno Scolastico

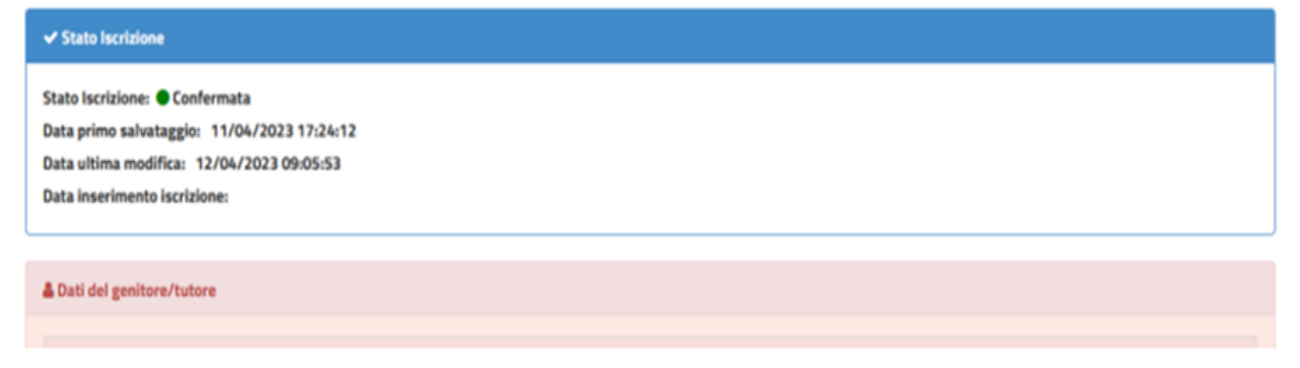

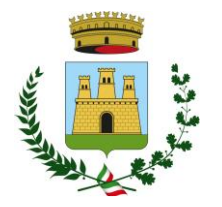

CITTA' METROPOLITANA

Medaglia d'Argento al Merito Civile Cod. Fisc. 00827390725

# 4. MODALITA' DI PAGAMENTO

Il pagamento del servizio dovrà essere effettuato esclusivamente online con due modalità:

- ✓ tramite gli strumenti di pagamento abilitati PagoPA (carta di credito) accedendo dal sito <u>https://www3.itcloudweb.com/sannicandrodibariportalegen</u> accedendo nella sezione pagamenti e successivamente in 'effettua una ricarica'.
- ✓ scaricando e stampando l'avviso per poter perfezionare il pagamento presso uno dei punti di pagamento PagoPA (es. punti vendita Lottomatica ed uffici postali).

Al fine della corretta contabilizzazione dei pasti, è richiesto che venga obbligatoriamente

indicato nella causale il codice fiscale dell'alunno per il quale si sta effettuando il versamento.

# 5. PRENOTAZIONE GIORNALIERA DEI PASTI

Ogni mattina in classe sarà effettuata la rilevazione delle presenze a mezzo tablet ed il genitore potrà rilevare l'assenza entro e non oltre le ore 09:00 di ogni giorno interessato al servizio di refezione scolastica.

## **5.1 DIETE IN BIANCO**

La necessità di dieta in bianco deve essere segnalata giornalmente all'insegnante, che la riporterà sul fogliogiornaliero di prenotazione.

La dieta in bianco è costituita da pasta o riso in bianco, da una verdura e da una porzione di carne o pescecotto a vapore o lessato, pane e frutta.

La dieta in bianco potrà essere richiesta per **un massimo di <u>tre</u> giorni <u>consecutivi</u>**. Oltre il terzo giorno consecutivo, la richiesta di dieta in bianco necessita di certificato medico.

## **5.2 DIETE SPECIALI**

L'Amministrazione Comunale garantisce la possibilità di usufruire di diete speciali ai portatori di patologie con definito vincolo dietetico, previa acquisizione della seguente documentazione:

✓ richiesta dieta speciale debitamente compilata e sottoscritta corredata dall'Informativa trattamentodati personali (art.9 e 13 Reg. UE 2016/679) debitamente compilata e sottoscritta;

✓ certificato medico secondo le indicazioni riportate nella suddetta richiesta.

Per accedere alle diete speciali, occorre allegare la suindicata documentazione alla domanda di iscrizione oquando se ne presenti la necessità.

La dieta speciale sarà somministrata dopo 3 giorni dall'invio on line o dalla consegna della suindicata documentazione.

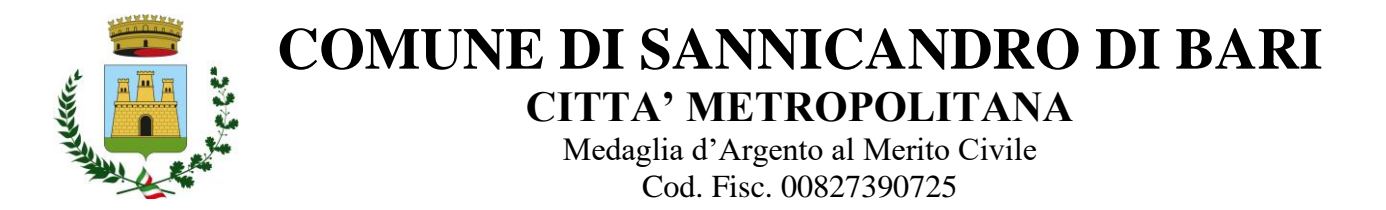

# **5.3 DIETE ETICO – RELIGIOSE**

L'Amministrazione Comunale garantisce la possibilità di usufruire di diete etico – religiose, previaacquisizione della seguente documentazione:

✓ richiesta dieta etico – religiosa debitamente compilata e sottoscritta corredata dall'Informativa trattamento dati personali (art.9 e 13 Reg. UE 2016/679) debitamente compilata e sottoscritta.

Per accedere alle diete etico – religiose, occorre allegare la suindicata documentazione alla domanda diiscrizione.

La dieta etico – religiosa sarà somministrata dopo 3 giorni dall'invio on line o dalla consegna della suindicata